## 全国计算机等级考试(NCRE)考生网报说明

#### 一、 注册账号

使用系统网上报名需要 ETEST 通行证账号。若考生已有账号,则可直接登录,若考生没有账号,则需要先进行账号注册。

考生可以通过系统入口进入登录页面,通过登录页面"点击注册"的链接跳转:

| A Selection A Selection A Sel |  |
|----------------------------------------------------------------------------------------------------|--|
| YEL       考生登录         F       第         F       第         F       第         F       第         F       1000000000000000000000000000000000000                                                                                                    |  |

也可以直接访问通行证管理网站

**https://passport.etest.net.cn** 进行注册:

| 1 A https://passport.etest.net.cn | ~ 嘂                                                                                                    |
|-----------------------------------|----------------------------------------------------------------------------------------------------|
| ETEST 通行证                         | 首页 退出                                                                                                    |
| 一次登录,畅行日                          | ETEST通行正         账号:       邮箱/手机         密码:       20回歌码         验证码:       加米川下町         公会にているの方正?       月戸注册 |
| 全国大学英语四、六级考试(CEI)(考生端)_           | AP考试信题网 全国计算机等级考试                                                                                               |
| Convright © 2017 教育部参试由av         | 6収所支 保留所支权利 (Powered by CB67CB9)                                                                                |

1. 注册是在通行证管理网站进行的,不是 NCRE 的考务管理网站。注册完毕后手动返回到 NCRE 报名入口。

2. ETEST 通行证账号在考试中心所有使用 ETEST 通行证的考务系统中 通用,如电子邮箱或手机已经注册过通行证,则可直接登录。

| ETEST 通行证                                                               | 篇页 過出             |
|-------------------------------------------------------------------------|-------------------|
| 用户注册                                                                    |                   |
| 电子邮箱:                                                                   |                   |
| 手机号:                                                                    | 已经有ETEST通行证,直接登录: |
| 22769:                                                                  | <b>7</b> .3       |
| 密码确认:                                                                   | 夏水                |
| 提示:1.邮稿和手机局均可作为2009登录账号<br>2.离析长度为-180字符。且必须同时包含:字母。<br>数字和特殊字符(@#\$%-8 |                   |
| 个人资料(可选填)                                                               |                   |
| 证件类型: - <b>请选择-</b>                                                     |                   |
| 证件号:                                                                    |                   |
| 姓名:                                                                     |                   |
| Materia : S R FIL                                                       |                   |

填写电子邮箱,手机号进行注册。注意:电子邮箱和手机号都是必 填项,并且以后可用来找回密码。

#### 二、 考生报名

### 考生报名、打印准考证: https://ncre-bm.neea.cn

考生可访问统一的报名网址,然后选择所要报名的省份入口[(51)四川省]进行报名。

|                                            | <b>全国计算机等级考试</b><br>Autional Computer Rank Examination                                                                    | 建论(201)抗器 : 火                                     | (19)12番,公司21月,19+、360112番(19)493282(1)                                                                           |
|--------------------------------------------|----------------------------------------------------------------------------------------------------|---------------------------------------------------|----------------------------------------------------------------------------------------------------|
|                                            | 1900                                                                                                    |                                                   |                                                                                                    |
|                                            | 公告                                                                                                    |                                                   | Contraction of the second                                                                                        |
|                                            | <ol> <li>本网站目前仅提供词化、山西、内蒙古、黑龙江、江苏、福建、江西、山东、<br/>排,请关注各省该承约机构的报名公告。</li> <li>本网站未列出的省谈承约机构,请考生关注相关者谈录印机构的报名公告,根</li> </ol> | 河南、广东、广西、四川、贵州、云南、西藏、陕西、甘泉、宁夏、参<br>联络省的具体要求,进行报名。 | <mark>建</mark> 共19个曾说多办机构的报名入口。具体提名的阅读                                                                           |
| The states                                 |                                                                                                    | 关闭                                                |                                                                                                    |
|                                            | ▲ (13)河北省                                                                                                    | <sup>●生报8</sup><br>14)山西省                         | <sup>香</sup> (15) 内蒙古自治区                                                                                         |
|                                            |                                                                                                    |                                                   |                                                                                                    |
|                                            | (23)黑龙江省                                                                                                    | <sup>書王报名</sup><br>32)江苏省                         | <sup>6王报8</sup><br>(35)福建省                                                                                       |
|                                            |                                                                                                    |                                                   | ADDA A DACADA A DACADA A DACADA A DACADA A DACADA A DACADA A DACADA A DACADA A DACADA A DACADA A DACADA A DACADA |
|                                            | 「「「「「」」「「」」「「」」「」」「「」」「」」「」」「」」「」」「」」「」                                                                                   | <b>着生报名</b>                                       | 青生报名                                                                                                    |
|                                            | (36)江西省 (                                                                                                    | 37)山东省                                            | (41)河南省                                                                                                    |
|                                            |                                                                                                    |                                                   |                                                                                                    |
| 12 1 18 18 18 18 18 18 18 18 18 18 18 18 1 |                                                                                                    | <u>着生报名</u><br>4E) 广西州族白沙区                        |                                                                                                    |
|                                            | (44)) 赤首                                                                                                    | 43)) 凹红陕日后区                                       |                                                                                                    |

点击**考生报名人口**,进入考生登录页面:

1. 填写考生注册的账号和密码进行登录

| E CONTRACTOR OF CONTRACTOR OF CONTRACTOR OF CONTRACTOR OF CONTRACTOR OF CONTRACTOR OF CONTRACTOR OF CONTRACTOR |        |        |  |
|----------------------------------------------------------------------------------------------------|--------|--------|--|
|                                                                                                    | 1 考生登录 |        |  |
|                                                                                                    |        | ¥a]    |  |
|                                                                                                    | 密码:    | 找回密码?  |  |
|                                                                                                    | 验证码:   | VIE S  |  |
|                                                                                                    | 没有通行   | 证?点击注册 |  |

2. 登录成功后跳转到 NCRE 考试报名系统首页,点击开始报名

| ← → I https://ncre-bm.neea.edu.cn/Candidate/Index |                                                 | - ≜ ♂ 搜索                                          |  |
|---------------------------------------------------|-------------------------------------------------|---------------------------------------------------|--|
| 1 欢迎使用NCRE考试报名系统 ×                                |                                                 |                                                   |  |
|                                                   |                                                 | 25 姓名:朱设置 27 考次: 2019年03月至国计算机等级考试                |  |
|                                                   | 全国计算机等级考试<br>National Computer Rank Examination |                                                   |  |
|                                                   | ■ 欢迎使用NCRE考试报名系统                                |                                                   |  |
|                                                   |                                                 | 基本信息                                              |  |
|                                                   | 考次名称                                            | 2019年03月全国计算机等级考试                                 |  |
|                                                   | 省份                                              | (99)测试省                                           |  |
|                                                   | 报名状态                                            | 未报名(或当前通行证账号非报名时账号)                               |  |
|                                                   |                                                 | 开始振名                                              |  |
|                                                   | COPYRIGHT : 中华人民                                | 共和國教育部参試中心 / All RIGHTS RESERVED<br>第ICP輪05031027 |  |

3. 勾选接受报名协议

| 1.本报名网站的所有权归教育部考试中心,考生必须完全同意所有服务条款,方可进行网上报名。                        |
|---------------------------------------------------------------------|
| 2.考生本人已阅读并同意遗守全国计算机等级考试的报名流程及考生须知。                                  |
| 3.考生本人保证报名时提交的个人信息资料真实、正确,并将对个人信息不真实或不正确而导致无                        |
| 法参加考试以及其他直接或间接的后果负责。                                                |
| 4.考生本人注册成功后,将使用自设定的密码和系统指定的用户名作为登录本网站的依据。考生本                        |
| 人将绥赣保管自设定的密码和系统指定的用户名,并保证不向他人透露。否则,考生本人将对由此                         |
| 产生的所有后果负责。                                                          |
| 5.考生本人理解并同意,在报名过程中出现不可抗力所引起的无法正常报名的情况,本网站不承担                        |
| 任何直接或间接的责任。                                                         |
| 6.考生本人理解并同意,网上支付系统由支付平台所有并运营,在付费过程中由于支付平台系统问                        |
| 题导致的任何异常情况,本网站不承担直接或间接责任。                                           |
| 7.考生本人理解并同意,在报名成功后,因本网站系统出现问题影响考生本人参加考试,本网站可                        |
| 能是供的补K尝仅限于帮助安排重新报名或全额退还报名费,不承担任何其他连带责任。                             |
| 8.考生本人理解并同意,在同次考试中,考生只能报考同一科目一次,报考多次者将取消本次考试                        |
| 55 五利日約65%。<br>第一時時一時一時一時一日本人自守五次的66%注册57557%号共进行报复的支付。否则该无法正常完成报复的 |
|                                                                     |
|                                                                     |
| □ * 我已阅读并接受遵守本网站报名协议                                                |
|                                                                     |

4. 填写考生证件信息(证件类型和证件号码)

| <b>■</b> 证: | 件信息采集                   |    |   |
|-------------|-------------------------|----|---|
| * (9        | <sup>官份:</sup><br>9)测试省 |    |   |
| *1          | 正件类型:<br>请选择 -          |    | M |
| • 1<br>请    | E件号码:<br>输入证件号码         |    |   |
|             |                         | 提交 |   |
|             |                         |    |   |

### 5. 进入报名报考信息采集页面

| ■現名接考信息采集                                                                                                    |  |
|----------------------------------------------------------------------------------------------------|--|
| 今天 <u>在新采集局</u> 第一                                                                                                    |  |
| 教育才、第一等室司前在一曲频等。                                                                                                    |  |
| 前年末,两一个通行记班员行此用于一个年生这一个年月回报号。                                                                                                    |  |
| Sat Attended a history Protocolstent Assatigation us at                                                                                 |  |
| (90)BL/6                                                                                                    |  |
| 1、不能在用MINN单位的常能争夺40-40、专生必须将出现等效用服务系统,为资源作用上部名。<br>2、专业不已是依然时间要做生活的"时间将你专家的服务和制度的专业效"。<br>1、专业不必定能和研究的什么就是你不能是一定的,并可能分子人就是不是通常用自己的非常比如。 |  |
| 96008                                                                                                    |  |
| * 這些無意:                                                                                                    |  |
| 台湾居冈往来大结遇行证                                                                                                    |  |
| + detta -                                                                                                    |  |
| 6666                                                                                                    |  |
|                                                                                                    |  |
| 基本信息                                                                                                    |  |
| * MR :                                                                                                    |  |
| <b>年</b> 王月名                                                                                                    |  |
|                                                                                                    |  |
| · TEN                                                                                                    |  |
|                                                                                                    |  |
| * Inth [188] / Dute of Birth :                                                                                                    |  |
| <br>9408 B                                                                                                    |  |
| 基本仍然                                                                                                    |  |
| - NG<br>8-1972                                                                                                    |  |
|                                                                                                    |  |
| 120                                                                                                    |  |
| 影响科昌信息                                                                                                    |  |
|                                                                                                    |  |
| 请先选择报号考点!                                                                                                    |  |
|                                                                                                    |  |
|                                                                                                    |  |
| • 我保证以上信息是真实和性物的                                                                                                    |  |
|                                                                                                    |  |
| 提交                                                                                                    |  |
|                                                                                                    |  |
|                                                                                                    |  |

注意: 该页面标记为红色\*的和班级都为必填项。务必正确选择考点 (510005-四川外国语大学成都学院)

6. 进入照片信息采集页面(相片要求如图)

| 3                                               | 3. 姓名: ● 考次: 2019年03月全国计算机等级考试 ● 退出                                                                                                    |
|-------------------------------------------------|----------------------------------------------------------------------------------------------------|
| 全国计算机等级考试<br>National Computer Rank Examination |                                                                                                    |
| ┃ 照片信息采集                                        |                                                                                                    |
| 暂无照片                                            | 上传部器片要素:         ・照片将未用于合格证书,应为考生本人近期正面免湿半身证件照,不得使用主活照、美颜照.         ・文件水力要求:       20K8-200K8.         ・文件水力要求:       20K8-200K8.         ・愛小小愛家:       19EG棺式,后缀名为 "jpg".         ・最小像囊离宽:       192×144.         ・個小磁像区高宽:       48mm×33mm, 成像区上下要求头上部空1/10,头部占7/10,前部占1/5,左右各空1/10.         ・普羅和色彩要求:       白色或浅色背景,黑白或彩色照片.         ・注:       如當或考点別背景色彩有要求,以當或考点還音要求为准.         ・注:       如當或考点別背景色彩有要求,以當或考点還音要求为准.         上/存照片       波览… |

7. 报名信息页面

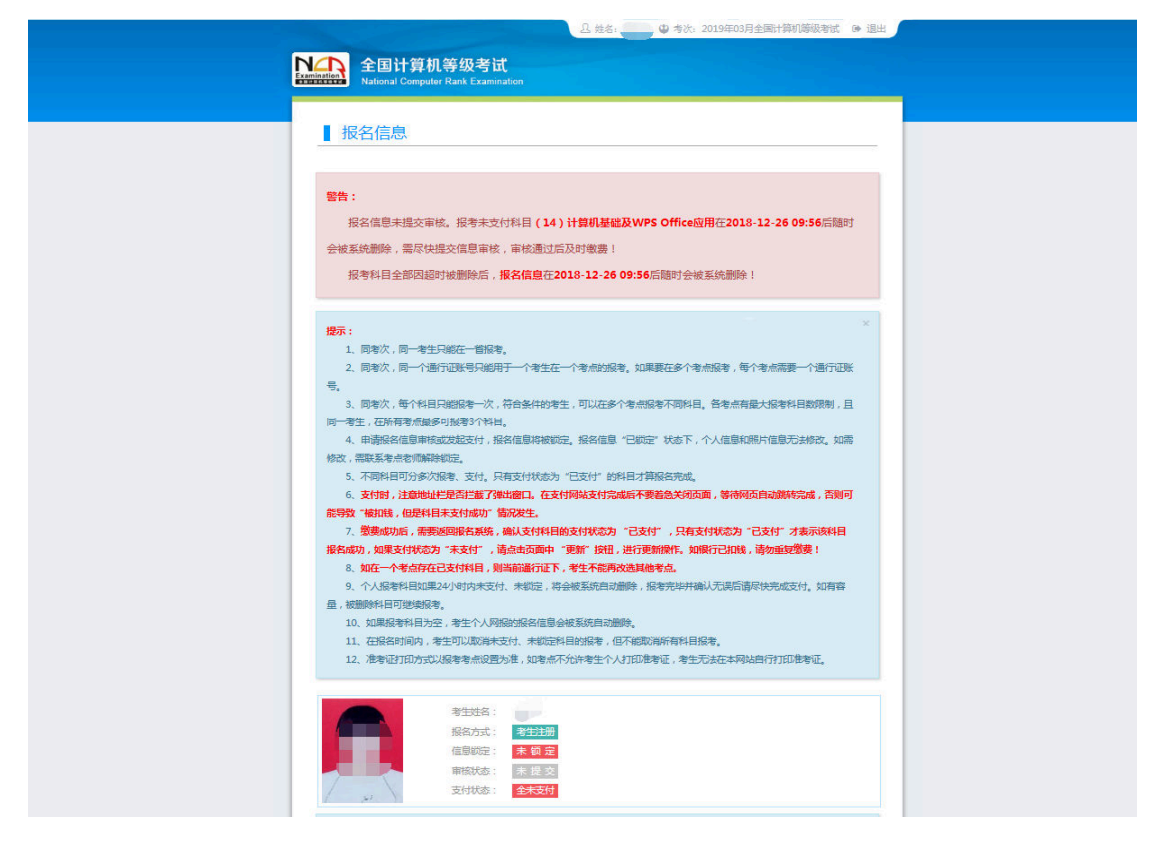

考生支付:
 (1)点击"支付"按钮,

| ▲确认报考信息                                              |                                                                                               |                                    | >                                              | < ^ |
|------------------------------------------------------|-----------------------------------------------------------------------------------------------|------------------------------------|------------------------------------------------|-----|
| 信息:<br>1:请考生在进行缴费<br>2:缴费成功后,需要<br>功!<br>3:3月和9月NCRE | <sub>转前,</sub> 慎重核对所有报考信息和报考科目,确认无误后<br>R返回报名系统,确认支付科目的支付状态为 "已支付<br>R试获证考生,可通过申请证书直邮的方式获得证书, | ,再进行网上支(<br>" ,只有支付状<br>详情请关注http: | 付!<br>态为"已支付"才表示该科目报名成<br>://ncre.neea.edu.cn。 |     |
|                                                      | 姓名:                                                                                           |                                    |                                                |     |
|                                                      | 科目                                                                                            | 费用                                 |                                                |     |
|                                                      | 人次费                                                                                           |                                    |                                                |     |
|                                                      | (14) 计算机基础及WPS Office应用                                                                       |                                    |                                                |     |
|                                                      | 습                                                                                             | +:¥                                |                                                |     |
|                                                      | 🗌 勾选 , 表示您已确定考生个人信息及报考(                                                                       | 言息无误。                              |                                                |     |
|                                                      |                                                                                               |                                    |                                                | ~   |

## (2)确认报考信息,勾选确认个人信息及报考信息无误。

|        | 姓名:                           |  |
|--------|-------------------------------|--|
| ii)    | E件号码:                         |  |
| Ť      | 提示 ×                          |  |
| 科目     | ? 请考生在进行缴费前,慎重核对所有报           |  |
| 人次费    | ✓ 考信息和报考科目,确认无误后,再进<br>行网上支付! |  |
| (14)计算 |                               |  |
|        | 确定取消                          |  |
|        |                               |  |
| ☑ 勾选,表 | 示您已确定考生个人信息及报考信息无误。           |  |

# (3) 点击"确定"按钮:

| 支付信息 >   |             |         |  |
|----------|-------------|---------|--|
| 支付用途     | 第54次NCRE报名费 |         |  |
| 支付来源     | 全国计算机等级考试   | 考生姓名    |  |
| 支付金额     |             | NEEA ID |  |
| 选择支付方式 > |             |         |  |
|          |             | ▲ 招商銀   |  |

(4) 选择支付方式进行支付。

9. 报名完成,考试前20天内登陆报名系统打印准考证。